Note: As of November 2, 2023, the NBOME enhanced the COMAT registration feature in the NBOME portal and added the new COMAT-SE OP for COM purchase

Process of Ordering and Scheduling a COMAT Exam

- 1. A COM Administrator, Portal Dean, or COMAT Administrator has the ability to log into portal to order/schedule a COMAT exam. Upon logging in, they will see the following tiles.
  - $\bigcirc$  You have access to the following

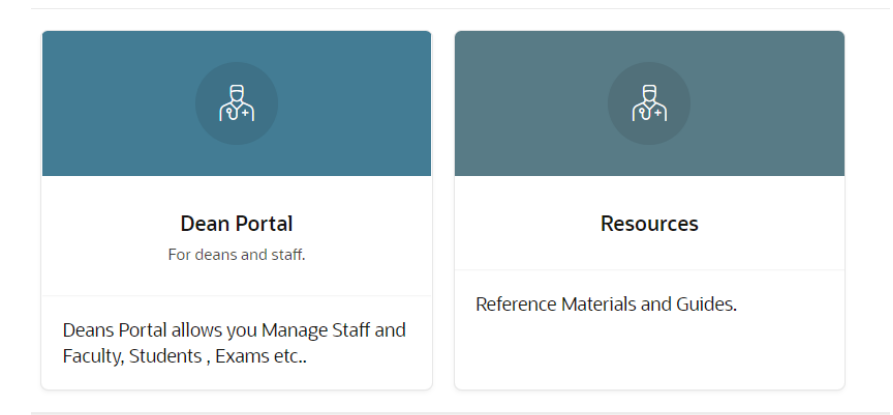

- 2. The Administrator will click on the Dean Portal tile.
- 3. They will then click on Exams.

| Hom        | ne \ Dean Portal \                                                                                                    |
|------------|----------------------------------------------------------------------------------------------------|
|            | Go Back 🔘                                                                                                    |
|            |                                                                                                    |
| Where woul | Id you like to go?                                                                                                    |
| R          | Accounts Manage Staff and Faculty, COM Information, Faculty Review and Contact Us.                                                             |
|            | Exams Purchase, Maintain and View COMLEX, COMAT and COMSAE Exams.                                                                              |
| R          | Students<br>Search for students, maintain student exam eligibility, view student exam status, view student scores, and upload student rosters. |
|            | News View the latest News for Deans.                                                                                                    |

4. Upon clicking on Exams, they will then click on Purchase Exams, which will then show the following screen.

## Purchase Exams

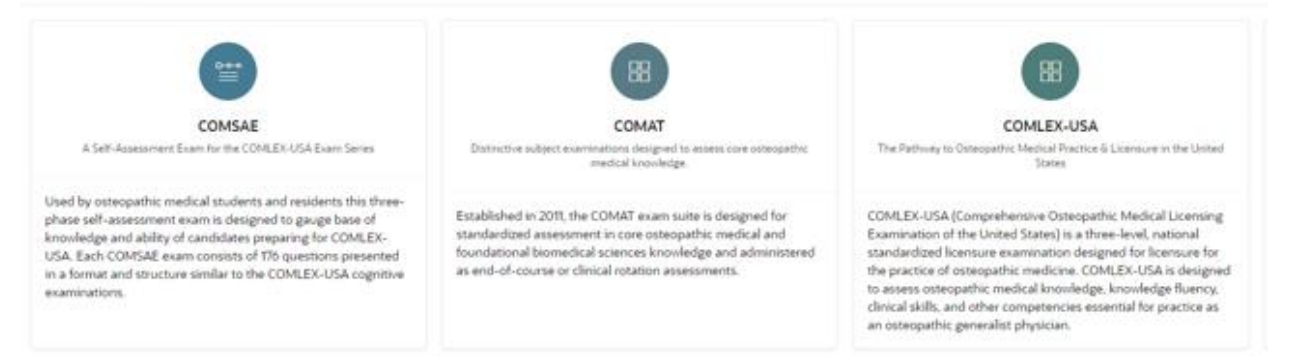

- 5. They will then click on the COMAT tile.
- Upon clicking on COMAT, they will have the option to click on <u>Clinical</u> or <u>Foundational Biomedical</u> <u>Sciences</u>. To order the FBS Targeted, they should click on <u>Foundational Biomedical Sciences</u>.

| Clinical Subject                                                                                            | Foundational Biomedical Sciences                                                                       |
|----------------------------------------------------------------------------------------------------|----------------------------------------------------------------------------------------------------|
| Designed for a variety of applications, COMAT Clinical Subject Exams can be used for end-of-course          | Intended for first and second year osteopathic medical students, FBS Targeted exams assess student     |
| assessment, evaluation of education across clinical sites, measuring achievement in osteopathic practice    | knowledge and skills related to a particular discipline or body system. This targeted approach enables |
| within and across clinical disciplines, and for pre- and post-testing in clinical rotations and clerkships. | schools to customize their portfolio of exams to meet evolving assessment needs.                       |

## After clicking Clinical, the Administrator will see the following page.

| Clinical Disciplines      |                                     |                               |
|---------------------------|-------------------------------------|-------------------------------|
| යලා<br>Emergency Medicine | ନେମ୍ପ<br>Family Medicine            | চন্দ্রিন<br>Internal Medicine |
| Obstetrics / Gynecology   | Osteopathic Principles and Practice | 운<br>Pediatrics               |
| Psychiatry                | Surgery                             |                               |

- 1. The Administrator will select which of the COMAT Clinical exams they would like to schedule.
- Once you select the examination, you will see the following page. The organization will be preselected. You will need to choose between the traditional COMAT assessment, or COMAT-SE (Self Evaluation) [New Product and deliver on the <u>NBOME CATALYST</u> platform]. You will also

need to select the delivery option.

| Go Back        | If a student should receive extended COMAT exam ti candidate's registrations. The path is: Home\ Dean P | me, the student must FIRST be enter<br>ortal\ Exams\ Maintain Exams \ CO | ered into the Maintain Student COMAT ADA section. The extended time only needs to be set up once and will apply t<br>OMAT \ COMAT Tasks. | to all of that Next > |
|----------------|----------------------------------------------------------------------------------------------------|--------------------------------------------------------------------------|----------------------------------------------------------------------------------------------------|-----------------------|
|                |                                                                                                    |                                                                          |                                                                                                    |                       |
|                |                                                                                                    | Step<br>Oste                                                             | 9 1 – Select Examination<br>eopathic Principles and Practice                                                                             |                       |
| • Organization | * Examination                                                                                           |                                                                          | * Delivery Option                                                                                                    |                       |
| NBOME_TESTI    | NG - COMAT                                                                                              | COMAT SE                                                                 | Remote-Proctored 💌                                                                                                    |                       |

3. If you select COMAT, you will have the option of selecting between in-person, remoteproctored, or self-proctored delivery. You will then click next. If you select COMAT-SE, there will not be a delivery option, you would just need to click next after.

| Go Back 🚱      | If a student should receive extended COMAT exam time, the st candidate's registrations. The path is: Home\ Dean Portal\ Exa | dent must FIRST be entered into the Maintain Student COMAT ADA section. The extended time only needs to be set up once and will apply to all of that ns\ Maintain Exams \ COMAT \ COMAT \ Tasks. | > |
|----------------|----------------------------------------------------------------------------------------------------|----------------------------------------------------------------------------------------------------|---|
|                |                                                                                                    |                                                                                                    |   |
|                |                                                                                                    | Step 1 – Select Examination Osteopathic Principles and Practice                                                                                                    |   |
| • Organization | * Examination                                                                                                    |                                                                                                    |   |
| NBOME_TEST     | ING - COMAT                                                                                                    | COMAT SE                                                                                                    |   |

4. You will then select the students you would like to schedule. On the left hand side, you have the option to filter by graduation year or search by Name/NBOME ID. After you select the students you would like to schedule, you will click next.

| < Cancel                                                         |      |                       |          |                 |           |                     |                                                                                                    |                   | Next > |
|------------------------------------------------------------------|------|-----------------------|----------|-----------------|-----------|---------------------|----------------------------------------------------------------------------------------------------|-------------------|--------|
|                                                                  | 111  | - 777 7 <mark></mark> |          |                 | 107 10 10 | 14 cn 2             |                                                                                                    | 77577777 <b>7</b> |        |
| Search     Q. Name, NBOME ID                                     |      |                       |          | Hu              | ıman Deve | Step 2 -<br>lopment | Select Students<br>t, Reproduction, and Sexuality                                                                                                    |                   |        |
| Total Row Count 70                                               |      | (1)                   |          |                 | (2)       |                     |                                                                                                    | (4)               |        |
| <ul> <li>Filter by Graduation Year</li> <li>Select - </li> </ul> |      | Step 1                |          |                 | Step 2    |                     | Step 3                                                                                                    | Step 4            |        |
|                                                                  | Sele | ect students          |          |                 |           |                     |                                                                                                    |                   |        |
| tesults per page                                                 |      | Campus †≒             | NBOME ID | Graduation Year | Last Name | First Name          | Scheduled Exam(s)                                                                                                    | ADA               |        |
| 15 •                                                             |      | NBOME_TESTING         | 526035   | 2020            | Ahden     | Priscilla           | Biochemistry and Genetics - 01/16/2023<br>Biochemistry and Genetics - 01/27/2023<br>Biochemistry and Genetics - 02/17/2023<br>Biochemistry and Genetics - 06/15/2023<br>Biochemistry and Genetics - 06/27/2023<br>Comprehensive Examination - 03/01/2023<br>Endocrine System - 03/22/2023<br>Respiratory System - 02/22/2023 |                   |        |

5. You will then click the Edit button, select the exam date, the location, and the proctor. Upon selecting those three choices, you will need to select the save button. After you select the save button, you will select the Schedule Exam button. You also have the ability to Mass Update these selections. Once you click save, you will click Schedule Exams at the top right.

| ST. DO |      | -      |
|--------|------|--------|
|        | Deen | Doutol |
| 12.3   | Dean | PORTAL |
| 10.00  |      |        |

 Dean Portal

 Home \ Dean Portal \ Exams \ Purchase Exams \ COMAT \ Foundational Biomedical Sciences (FBS) \

| <      | Cancel                         | el            |                     |                                       |                                                                   |                                                                                    |                 |      |                          |             | Obse              | erved Holidays | Mass                     | Update              | Schedule E                   | xam(s) 〉      |
|--------|--------------------------------|---------------|---------------------|---------------------------------------|-------------------------------------------------------------------|------------------------------------------------------------------------------------|-----------------|------|--------------------------|-------------|-------------------|----------------|--------------------------|---------------------|------------------------------|---------------|
|        | 19. 1993                       |               | 100                 | 156 6 6                               |                                                                   | 771-71                                                                             | Step            | 03-  | Select Exam              | Details     | 126.60            | 50 N 🔒 🐝       | 60. 166 <b>7</b>         |                     | 26.620                       |               |
|        |                                |               |                     | (1)                                   |                                                                   |                                                                                    | 2<br>Step 2     |      |                          | 3<br>Step 3 |                   |                | s                        | -(4)<br>Step 4      |                              |               |
|        |                                | Q             | · [                 | Search: All Tex                       | kt Columns                                                        | Go Report C                                                                        | Options $\sim$  | Edit | Save                     |             |                   |                |                          |                     | 🕤 Reset                      |               |
|        |                                |               | ≡ .<br>≡            | NBOME ID ↑≞<br>526036                 | Graduation Year                                                   | Last Name<br>Przybylski                                                            | First Name      |      | Exam<br>Cardiovascular   | Exam Date   | Location<br>NBOME | _TESTING - X-M | lansion                  | Proctors            | rig<br>▶                     |               |
| )<br>< | Dean F<br>Home \ Dea<br>Cancel | 1 rov<br>Port | vs se<br>al<br>al∖E | elected                               | xams \ COMAT \ F                                                  | oundational Biomedical S                                                           | ciences (FBS) \ |      |                          |             |                   | Observe        | ed Holidays              | 1 > Mass U          | > 1 - 1 of 1<br>Jpdate Sched | ule Exam(s) 义 |
|        |                                |               | 57 Ger 2            |                                       | 0                                                                 | Mass Update Update Se Exam Date Location                                           | lected Reco     | ords |                          |             | ×                 |                |                          | 22.5.52.24          |                              |               |
|        |                                |               |                     | Q~ (<br>2 =<br>2 =<br>4 =<br>1 rows s | Step 1<br>Search: All Text C<br>NBOMEID 1 G<br>526035<br>Selected | Proctors<br>Colur<br>Randon Leavitt<br>Sara Choi<br>Pamela Robert<br>Hao The Maror | vsky<br>5<br>Ik |      | • 5<br>>><br><<br><<br>< |             | Required          | Step 4         | € Re<br>tors<br>> >  1-1 | eset<br>•<br>I of 1 |                              |               |
|        |                                |               |                     |                                       |                                                                   | Cancel                                                                             |                 |      |                          |             | Update            |                |                          |                     |                              |               |

6. You will then see a final screen in which you will see when your student is scheduled to test, along with the location and the proctor. If your selections are correct, the final step is to click on Finish.

| Dea<br>Home     | An Portal               | Vurchase E  | xams \ COMAT       | · \ Foundation | nal Biomedi   | cal Sciences (FBS) \                                  |            |               |               |          |
|-----------------|-------------------------|-------------|--------------------|----------------|---------------|-------------------------------------------------------|------------|---------------|---------------|----------|
|                 |                         |             |                    |                |               |                                                       |            |               |               | Finish > |
| <b>1</b> 0. 100 | 746.640                 |             | 1777               | 7111           |               |                                                       |            |               | 046.600       |          |
|                 |                         |             |                    | St             | ep 4 -        | Review Exam Purchase                                  |            |               |               |          |
|                 | 0                       |             |                    |                | 2             | 0                                                     |            |               |               |          |
|                 | ()                      |             |                    |                | - 2           | G .                                                   |            | 4             |               |          |
|                 | Step 1                  |             |                    | 516            | μz            | с цэк                                                 |            | Step 4        |               |          |
|                 | Exams - Step 4 - Revie  | w Exam Pu   | rchase             |                |               |                                                       |            |               |               |          |
|                 | Campus ↑=               | NBOME<br>ID | Graduation<br>Year | Last Name      | First<br>Name | Exam                                                  | Exam Date  | Location      | Proctors      |          |
|                 | NBOME Testing<br>School | 526036      | 2021               | Przybylski     | Eric          | COMAT FBS - Cardiovascular and Hematologic<br>Systems | 10/21/2022 | X-<br>Mansion | Lora<br>Mirig |          |

After clicking FBS, this will take the Administrator to a page to select between FBS-Comprehensive or FBS-Targeted exams.

| Comprehensive Exam Targeted Exams                    |                                    |                                                           |                                  |                                         |                                       |
|------------------------------------------------------|------------------------------------|-----------------------------------------------------------|----------------------------------|-----------------------------------------|---------------------------------------|
| Body Systems                                         |                                    |                                                           | Disciplines                      |                                         |                                       |
| Human Development,<br>Reproduction, and<br>Sexuality | Endocrine System and<br>Metabolism | Gastrointestinal (GI)<br>System and Nutritional<br>Health | Biochemistry and Genetics        | Microbiology and Immunology             | Pharmacologic Principles and Concepts |
| Cardiovascular and<br>Hematologic Systems            | Genitourinary/Renal                | Musculoskeletal System                                    | Foundational Anatomical Sciences | Physiologic Basis of Health and Disease | Foundational (a)<br>Neurosciences     |
| Integumentary System                                 | Respiratory System                 |                                                           |                                  |                                         |                                       |

 You will then be asked to select the delivery type on the next screen. The Organization will automatically be pre-selected for you. For FBS exams, you will have the option for in-person administration or self-proctored administration. You will click next once you select your choice.

| Go Back 🕒             | If a student should receive extended COMAT exam time, the stud<br>candidate's registrations. The path is: Home\ Dean Portal\ Exam: | dent must FIRST be entered into the Maintain Student COMAT ADA section. The extended time only needs to be set up once and will apply to all of that<br>is\Maintain Exams \ COMAT \ COMAT Tasks. | Next > |
|-----------------------|----------------------------------------------------------------------------------------------------|----------------------------------------------------------------------------------------------------|--------|
|                       | 176-65767 1 1 1 1 1 1 1 1 1 1 1 1 1 1 1 1 1 1                                                                                      |                                                                                                    |        |
| Human Develop         | ment, Reproduction, and Sexuality                                                                                                  |                                                                                                    |        |
| Campus     NBOME_TEST | ING 🕶                                                                                                    | Delivery Option     In Person-Proctored                                                                                                    |        |

You will then select the students you would like to schedule. On the left hand side, you have the option to filter by graduation year or search by Name/NBOME ID. After you select the students you would like to schedule, you will click next.

| Search                                  |                 |                         |                          |                                                                                                    |        |
|-----------------------------------------|-----------------|-------------------------|--------------------------|----------------------------------------------------------------------------------------------------|--------|
| λ Name, NBOME ID                        |                 | н                       | Step 2<br>uman Developme | 2 - Select Students<br>nt, Reproduction, and Sexuality                                                                                                    |        |
| tal Row Count 70                        | ()-             |                         |                          | 3                                                                                                    | (4)    |
| Filter by Graduation Year<br>Select - 💌 | Step 1          |                         | Step 2                   | Step 3                                                                                                    | Step 4 |
|                                         | Select students |                         |                          |                                                                                                    |        |
| ilts per page                           | □ Campus †≞     | NBOME ID Graduation Yea | r Last Name First Nam    | e Scheduled Exam(s)                                                                                                    | ADA    |
| 5 •                                     | NBOME_TESTING   | 526035 2020             | Ahden Priscilla          | Biochemistry and Genetics - 01/16/2023<br>Biochemistry and Genetics - 01/27/2023<br>Biochemistry and Genetics - 02/77/2023<br>Biochemistry and Genetics - 06/75/2023<br>Biochemistry and Genetics - 06/29/2023<br>Comprehensive Examination - 03/01/2023<br>Endocrine System and Metabolism - 02/08/2023 |        |

3. You will then click the Edit button, select the exam date, the location, and the proctor. Upon selecting those three choices, you will need to select the save button. After you select the save button, you will select the Schedule Exam button. You also have the ability to Mass Update these selections. Once you click save, you will click Schedule Exams at the top right.

| CHINES. |      | -      |
|---------|------|--------|
| 1       | Dogn | Portal |
| 1AV     | Dean | rortai |
| - C     |      |        |

 Dean Portal

 Home \ Dean Portal \ Exams \ Purchase Exams \ COMAT \ Foundational Biomedical Sciences (FBS) \

| < 0   | ancel               |                 |                    |                                              |                                                                                                    |                              |                     |            | Observed           | Holidays      | Mass Upda  | te Schedule              | Exam(s) 〉      |
|-------|---------------------|-----------------|--------------------|----------------------------------------------|----------------------------------------------------------------------------------------------------|------------------------------|---------------------|------------|--------------------|---------------|------------|--------------------------|----------------|
|       |                     |                 | 156.650            |                                              | <b>B</b> . 777-77                                                                                         | Step 3 -                     | - Select Exam       | Details    | 26.650             |               | 1627 162   | 146.6000                 |                |
|       | C)                  |                 |                    |                                              |                                                                                                    | Step 3                       |                     |            |                    |               |            |                          |                |
|       |                     | × [             | Search: All Tex    | kt Columns                                   | Go Report (                                                                                               | Dptions ~ Edi                | it Save             | Exam Date  | Location           |               | Proct      | 🕞 Reset                  |                |
|       | √<br>1 re           | ≡<br>ows se     | 526036<br>elected  | 2021                                         | Przybylski                                                                                                | Eric                         | Cardiovascular      | 10/21/2022 | NBOME_TES          | TING - X-Man  | sion Lora  | a Mirig<br>> >⊢ 1-1 of 1 |                |
| Cance | An Por<br>\ Dean Po | rtal<br>ortal \ | Exams \ Purchase E | xams \ COMAT \ F                             | oundational Biomedical S                                                                                  | iciences (FBS) \             |                     |            |                    | Observed H    | olidays 1  | Mass Update Scher        | Jule Exam(s) > |
|       |                     | er person       |                    |                                              | Mass Update                                                                                               | Mass Update Selected Records |                     |            |                    |               |            |                          |                |
|       |                     |                 |                    | ①<br>Step 1                                  | Exam Date                                                                                                 |                              |                     |            | •                  | (d)<br>Step 4 |            |                          |                |
|       |                     |                 |                    | Search: All Text C<br>NBOME ID 1 G<br>526035 | radu<br>radu<br>Proctors<br>Yetunde Belilo<br>Randon Leavit<br>Sara Choi<br>Pamela Robert<br>Hao The Maro | vsky<br>t<br>ts<br>uk        | • E<br>>><br><<br>< |            | *                  | Proctors      | 🖻 Reset    |                          |                |
|       |                     |                 | 1 rows             | selected                                     | Cancel                                                                                                    |                              |                     | [          | Required<br>Update | < < 1 >       | > 1-1 of 1 |                          |                |

4. You will then see a final screen in which you will see when your student is scheduled to test, along with the location and the proctor. If your selections are correct, the final step is to click on Finish. Dean Portal

| 156 650                               |           |                    | 57777 A                 |        |                                                                     |           |          | 146 640  |  |
|---------------------------------------|-----------|--------------------|-------------------------|--------|---------------------------------------------------------------------|-----------|----------|----------|--|
|                                       |           |                    | St                      | ep 4 - | Review Exam Purchase                                                |           |          |          |  |
| 0                                     |           |                    |                         | 2      |                                                                     |           | (4)      |          |  |
| Step 1                                |           |                    | Step 2                  |        | Step 3                                                              |           | Step 4   |          |  |
| Exams - Step 4 - Revie                | w Fxam Pu | rchase             |                         |        |                                                                     |           |          |          |  |
|                                       |           |                    |                         |        |                                                                     |           |          |          |  |
| Campus ↑= NBOME Graduation<br>ID Year |           | Graduation<br>Year | Last Name First<br>Name |        | Exam                                                                | Exam Date | Location | Proctors |  |
| NBOME Testing                         |           |                    |                         |        | COMAT FBS - Cardiovascular and Hematologic 10/21/2022 X-<br>Systems |           | X-       | Lora     |  |